# KURS AÇILMASI TALEBİ İŞLEMLERİ

### <u>ADIM 1</u>

#### İnternet tarayıcısından

https://e-yaygin.meb.gov.tr/login.aspx adresi ile e-yaygin sistemi açılır

#### <u>ADIM 2</u>

E-Devlet Girişine Tıklanır 🕤

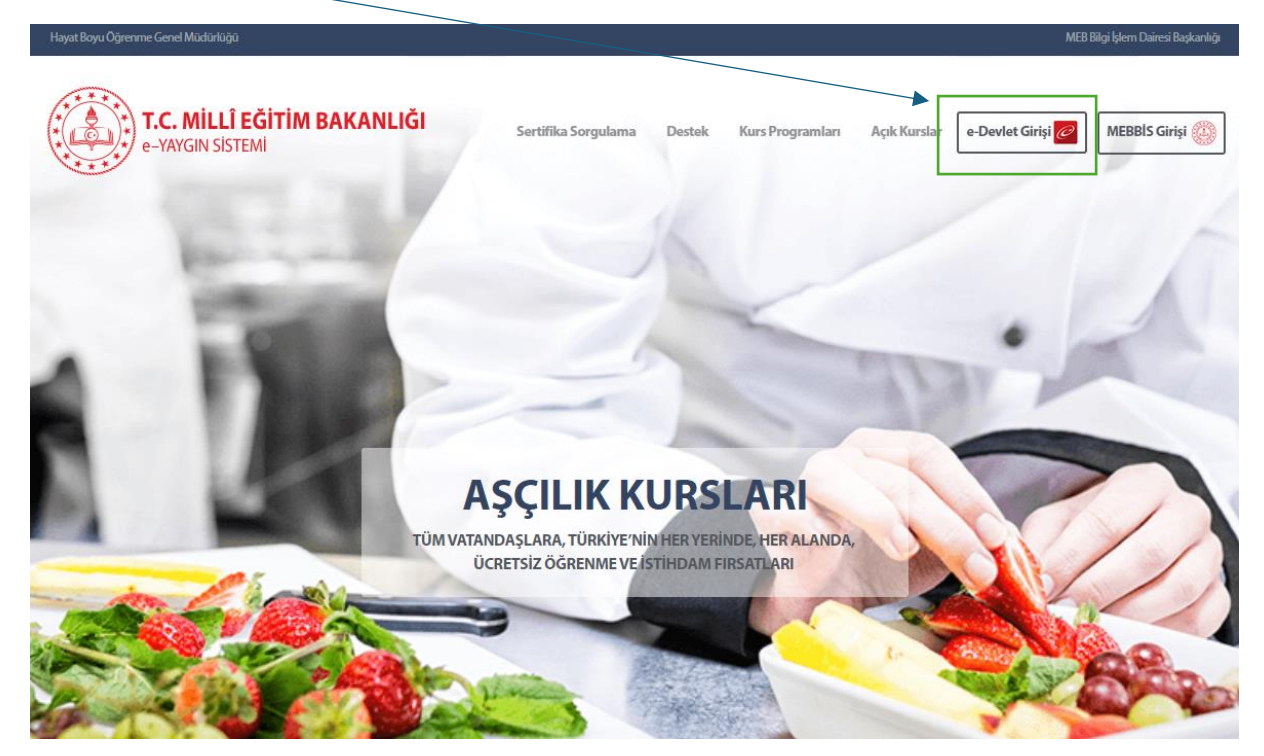

### <u>ADIM 3</u>

E- Devlet TC kimlik numaranız ve Şifreniz ile giriş yapılır.

| evlet Şifresi    | Mobil İmza        | Elektronik İmza                                              | T.C. Kimlik Kartı                                   | İnternet Bankacılığ |
|------------------|-------------------|--------------------------------------------------------------|-----------------------------------------------------|---------------------|
| Kimlik Numara    | na o Dovlot       | Sifranizi kullanarak kiml                                    | ižiniz doževlandutan co                             | nra islominizo      |
| lığınız yerden d | evam edebilirsini | şifrenizî kullanarak kimî<br>z. e-Devlet Şifresi Ned         | li <mark>r, Nasıl Alınır?</mark>                    | nra işleminize      |
|                  |                   |                                                              |                                                     |                     |
| * T.C. Kimlik    | No                |                                                              |                                                     | •                   |
| * e Devlet Si    | ifreci            |                                                              |                                                     |                     |
| e-Deviet și      | •••               | •••••                                                        |                                                     |                     |
|                  | Dikk              | at: Üst Karakter ( 🕯 Caps                                    | Lock) tuşunuz açık.                                 |                     |
|                  | * e-D<br>telefo   | evlet <b>şifrenizi unutmanız</b><br>onunuzdan yenileme işler | <b>durumunda</b> doğruladığın<br>ni yapabilirsiniz. | ız cep              |
|                  |                   |                                                              | Sife                                                | remi Unuttum        |

#### ADIM 4

Açılan sayfada sol menüde yer alan Başvurular bağlantısına tıklanır.

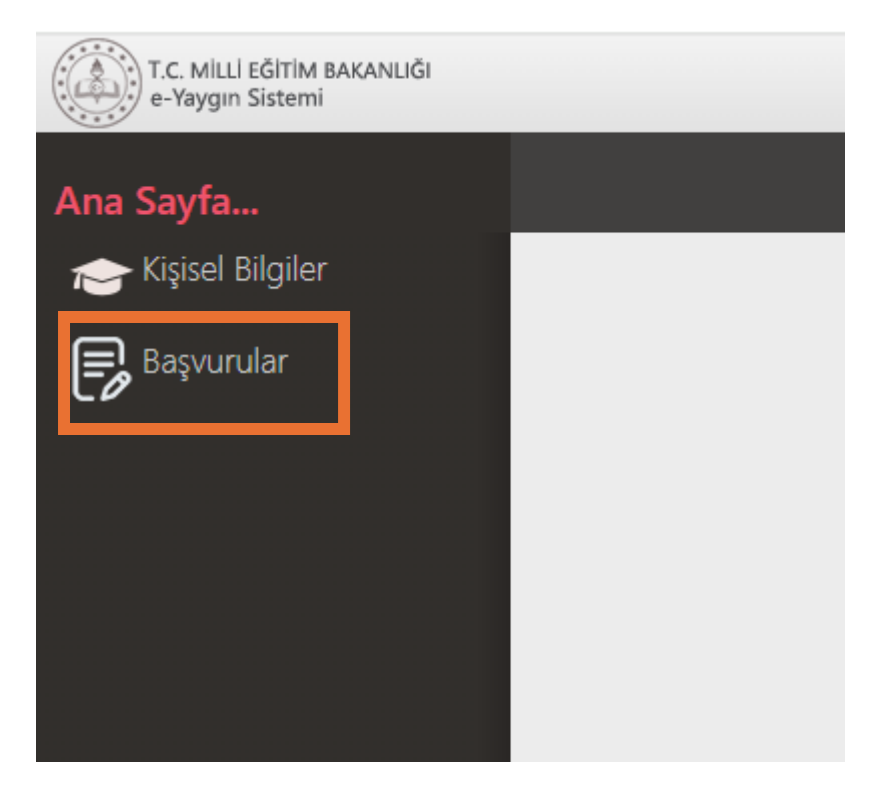

### ADIM 5

Açılan alt menüde "Kurs kayıt işlemleri altında" yer alan "Kurs Açılması Talebi" seçilir.

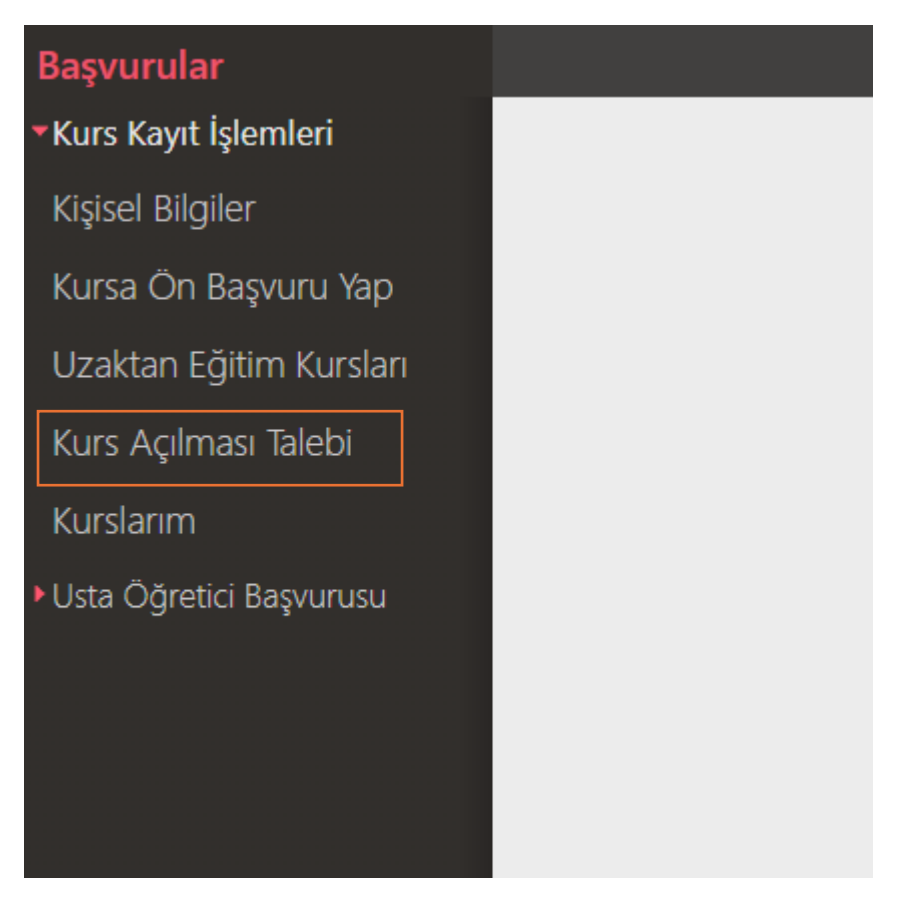

## <u>ADIM 6</u>

Açılan Sayfada Kurs Kodu Kısımına, Kurs kodunu girerek Kurs Talep Et Butonuna Tıklanır

| Başvurular                               |                                                                    | 🗄 Kaydet  |          |  |  |  |
|------------------------------------------|--------------------------------------------------------------------|-----------|----------|--|--|--|
| <ul> <li>Kurs Kayıt İşlemleri</li> </ul> | No                                                                 | Kurs Kodu | Kurs Adı |  |  |  |
| Kişisel Bilgiler                         |                                                                    | 105011400 |          |  |  |  |
| Kursa Ön Başvuru Yap                     | 325 105011400 Bilgisayarsız Temel Robotik Ve Kodlama Kurs Talep Et |           |          |  |  |  |
| Uzaktan Eğitim Kursları                  |                                                                    |           |          |  |  |  |
| Kurs Açılması Talebi                     |                                                                    |           |          |  |  |  |
| Kurslarım                                |                                                                    |           |          |  |  |  |
| Usta Öğretici Başvurusu                  |                                                                    |           |          |  |  |  |

#### <u>ADIM 7</u>

Açılan sayfada il "Afyonkarahisar" İlçe "Çobanlar" Kurs açma Şekli "Normal Statü" olarak seçilir ve Kaydet düğmesine basılır. Yeşil Renkte Kurs Talebiniz Kaydedilmiştir seçeneğini gördüğünüzde kayıt başarı ile oluşturulmuştur.

| 105011400 - Bilgisayarsız Temel Robotik Ve Kodla |     |                |   |  |  |  |  |
|--------------------------------------------------|-----|----------------|---|--|--|--|--|
| íl.                                              | (*) | Afyonkarahisar | • |  |  |  |  |
| İlçe                                             | (*) | Çobanlar       | • |  |  |  |  |
| Kurs Açma Şekli                                  |     | Normal Statü   | • |  |  |  |  |
| Açıklama                                         |     |                |   |  |  |  |  |
| Kurs Talebiniz Kaydedilmiştir Kaydet             |     |                |   |  |  |  |  |